### 生涯研修制度管理システム マイページ改修

2023/07/04

7月12日より、マイページの仕様を変更します。

「スーパービジョン実績記録」と「研修講師、論文等執筆、学会への参加、社士会活動への参加、 その他」の履歴登録ページを新たに設けることにより、スーパービジョンや会活動等の生涯研修 制度上の単位の登録において、より適切な項目で記録できるように改修しました。

■改修前

| 認定社会福祉士制度管理システムから受講履歴を取得する場合は認証が必要です。 |                                 |  |  |
|---------------------------------------|---------------------------------|--|--|
| 履歴登録方法選択                              |                                 |  |  |
| 履歷登録方法                                | ●「認定社会福祉士制度で認証された研修・実績」の履歴を登録する |  |  |
|                                       | ○「生涯研修制度独自の研修・実績」の履歴を登録する       |  |  |
|                                       | 選択                              |  |  |
|                                       |                                 |  |  |

### ■改修後

| マイページ 【  | 履歴登録方法選択】<br>度管理システムから受講履歴を取得する場合は認証が必要です。 |  |
|----------|--------------------------------------------|--|
| 履歷登録方法選択 |                                            |  |
|          | ○「認定社会福祉士制度で認証された研修・実績」の履歴を登録する            |  |
| 履歷登録方法   | ○「生涯研修制度独自の研修・実績」の履歴を登録する                  |  |
|          | <ul> <li>「スーパービジョン実績記録」を登録する</li> </ul>    |  |
|          | ○「研修講師、論文等執筆、学会への参加、社士会活動への参加、その他」を登録する    |  |
|          | Q1482                                      |  |

履歴登録方法選択につぎの2つを追加しました。

・「スーパービジョン実績記録」

・「研修講師、論文等執筆、学会への参加、社士会活動への参加、その他」 ※改修前は、この2つを「生涯研修制度独自の研修・実績」から入力

## ■「スーパービジョン実績記録」を登録する

1. マイページの「「スーパービジョン実績記録」を登録する」を選択し、「選択」ボタンをクリックします。

| B 認定社会福祉士制度 | 管理システムから受講履歴を取得する場合は認証が必要です。             |  |  |
|-------------|------------------------------------------|--|--|
| 履歷登録方法選択    |                                          |  |  |
|             | ○「認定社会福祉士制度で認証された研修・実績」の履歴を登録する          |  |  |
| 履歷登録方法      | ○「生涯研修制度独自の研修・実績」の履歴を登録する                |  |  |
|             | <ul> <li>「スーパービジョン実績記録」を登録する</li> </ul>  |  |  |
|             | ○ 「研修講師、論文等執筆、学会への参加、社士会活動への参加、その他」を登録する |  |  |

# 2.「課程」と「履歴登録方法」を選択し、「選択」ボタンをクリックします。

| スーパービジョン情報選 | R                   |
|-------------|---------------------|
| 課程          | ●認定社会福祉士 ○認定上級社会福祉士 |
| 履歷登録方法      | ●「スーパーバイザー記録」を登録する  |
|             | ○「スーパーバイジー記録」を登録する  |

3. スーパーバイザー記録の内容を入力し、「登録」ボタンをクリックします。

※「課程:認定上級社会福祉士」、「履歴登録方法:スーパーバイジー記録」の場合は入力内容が 一部異なります。

※前年度までにスーパービジョン実施を終えているものについて登録できます。

スーパービジョン実施期間中、または今年度中に終えたスーパービジョンは来年度以降に登録してください。

| マイページ 【スーパー                   | バイザー記録の登録】                                                                 |
|-------------------------------|----------------------------------------------------------------------------|
| スーパーバイザー記録を入力! 事務局の登録した受講履歴と: | します。<br>合わせて、「研修受講履歴」「科目群別取得単位」が表示されます。                                    |
| ● 個人で登録した受講履歴は、               | <b>シずしも修了を認めるものではございません。</b>                                               |
| スーパーパイザー記録の入力                 |                                                                            |
| 課程                            | 認定社会福祉士                                                                    |
| SV実施期間                        | ●■■<br>●■■<br>●■■<br>●■■<br>●<br>●<br>●<br>●<br>●<br>●<br>●<br>●<br>●<br>● |
| 回數                            | 図 ※6回以上で単位申請可                                                              |
| スーパーバイジー名                     |                                                                            |
| スーパーバイジー勤務先                   |                                                                            |
| スーパーバイジー職種                    |                                                                            |
|                               |                                                                            |
|                               |                                                                            |
|                               |                                                                            |
| テーマ                           |                                                                            |
|                               |                                                                            |
|                               |                                                                            |
| SV実績                          | スーパービジョンをする                                                                |
| 単位数                           | 2単位                                                                        |
| ]                             | 2/3                                                                        |

Consider (C) Tenness Annulation of Contified Contributions All Disks Descended

#### ■「研修講師、論文等執筆、学会への参加、社士会活動への参加、その他」を登録する

1. マイページの「「研修講師、論文等執筆、学会への参加、社士会活動への参加、その他」を 登録する」を選択し、「選択」ボタンをクリックします。

| 〕認定社会福祉士制度 | :管埋システムから受講履歴を取得する場合は認証が必要です。                              |  |
|------------|------------------------------------------------------------|--|
| 履歷登録方法選択   |                                                            |  |
|            | ○「認定社会福祉士制度で認証された研修・実績」の履歴を登録する                            |  |
| 履麻奕역士注     | ○「生涯研修制度独自の研修・実績」の履歴を登録する                                  |  |
| 腹正豆動力広     | ○「スーパーピジョン実績記録」を登録する                                       |  |
|            | <ul> <li>「研修講師、論文等執筆、学会への参加、社士会活動への参加、その他」を登録する</li> </ul> |  |

2.「団体種類」を「日本社会福祉士会」「都道府県社会福祉士会」「その他」から選び、「選択」 ボタンをクリックします。

| - | マイページ         | ジ<br>【実績情 | 青報選択】   |            |                    |  |
|---|---------------|-----------|---------|------------|--------------------|--|
| 0 | 「研修講師、        | 論文等執筆、    | 学会への参加、 | 社士会活動への参加、 | その他」実績の団体種類を選択します。 |  |
| ŧ | <b>ミ績情報選択</b> |           |         |            |                    |  |
|   | 1/十1天米五       |           |         | 1202       |                    |  |

| 団体種類 | <b>v</b> |    |
|------|----------|----|
| 戻る   |          | 選択 |

| マイページ【実績                                                               | 記録の登録】                                                         |
|------------------------------------------------------------------------|----------------------------------------------------------------|
| <ul> <li>         ・実績記録を入力します。         ・         ・         ・</li></ul> | 显歴と合わせて、「研修受講履歴」「科目群別取得単位」が表示されます。<br>图は、必ずしも修了を認めるものではございません。 |
| 実結記録の入力<br>団体種類                                                        | その他                                                            |
| 実績の区分                                                                  |                                                                |
| 実績の活動期間                                                                | ● 日                                                            |
| 研修会等の名称                                                                | Ø8                                                             |
| 主催団体名                                                                  | ØN                                                             |
| 実績の内容                                                                  |                                                                |
| 単位                                                                     | ※単位の計算方法は、「社会福祉士生涯研修手帳」<br>「生涯研修制度の単位の認定基準」を参照してください           |
| 単位種類                                                                   | ●単位数         ○研修時間                                             |
| 単位数                                                                    | ◎3 0 単位                                                        |
| 戻る                                                                     | 登録                                                             |

3. 実績の内容を入力し、「登録」ボタンをクリックします。